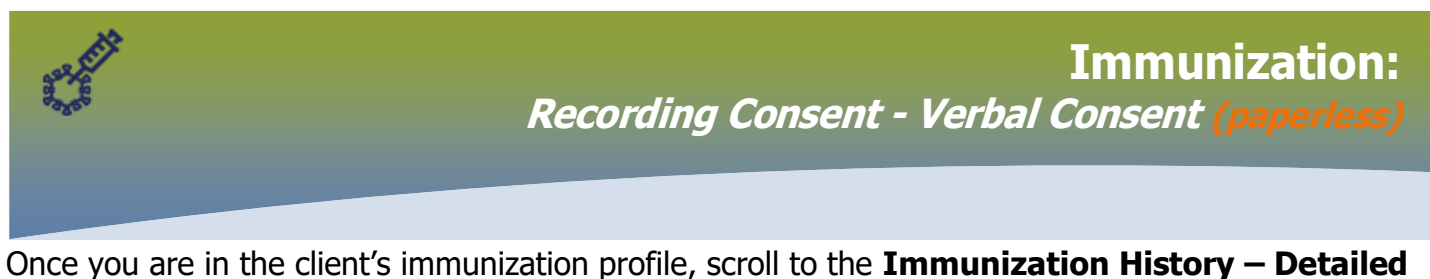

Data Table panel.

1. Select Add Provider Recorded or Add Non-Provider Recorded

| Immunization History - Detailed Data Table                                   |    |                           |       |                           |
|------------------------------------------------------------------------------|----|---------------------------|-------|---------------------------|
| Immunization History - Detailed Data Table To create a new record click Add. |    | - Add Single Immunization | ▼ Ade | One or More Immunizations |
|                                                                              |    | Add Historical            |       |                           |
| Tab Panel                                                                    |    | Add Non-Provider Recorded |       | ✓ 🔦                       |
| Special Considerations AEFI Allergies Deferrals Risk Factors TB Skin Te      | st | Add Provider Recorded     | t     | ✓ Consent IHI             |

## The *Add Immunization* modal opens

| Immunizations                                                                      |                                               | Save Reset             | - More 🗉 🔯 🖨 🖓 🔽 |
|------------------------------------------------------------------------------------|-----------------------------------------------|------------------------|------------------|
| Add Immunization                                                                   |                                               | Record Consent         | Apply Reset 🖨 🗙  |
| Immunization Type: Provider Recorded<br>Include non-inventoried agents<br>* Agent: | * Date Administered:<br>yyyy/mm/dd            | Age at Administrations | days             |
| Consent Readiness:                                                                 | * Consent for Service Override/Bypass Reason: |                        |                  |

Notice that the **Record Consent** button and the **Consent for Service Override/Bypass Reason** are grey out.

- 1. Select Date Administered
- 2. Select Agent

Once information entered, notice the *Record Consent* button has been activated and the *Consent for Service Override/Bypass Reason* is blank.

| h | mmunizations                                                                                          |                                               | Save Reset 🗸 More 🗉 😡 🤤 ?                         |
|---|----------------------------------------------------------------------------------------------------|-----------------------------------------------|---------------------------------------------------|
|   | Add Immunization                                                                                      |                                               | Record Consent     Apply     Reset     A          |
|   | Immunization Type: Provider Recorded<br>Include non-inventoried agents<br>* Agent:<br>COVID19-Moderna | Date Administered<br>2021/03/12               | Age at Administration:<br>70<br>years months days |
|   | Consent Readiness:<br>Missing                                                                         | * Consent for Service Override/Bypass Reason: |                                                   |
|   | -                                                                                                    | 1                                             |                                                   |

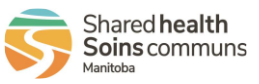

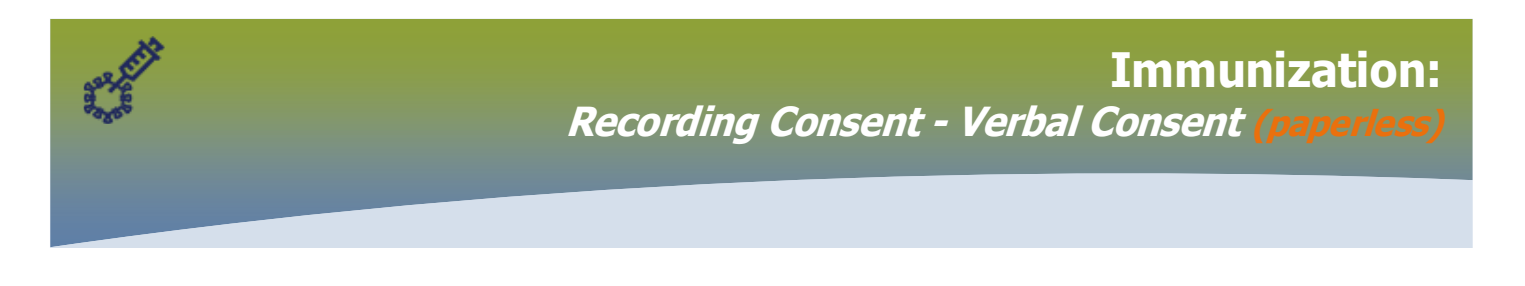

3. Click Record Consent

| Immunization History - Detailed Data Table                                                                    | ×                     |                 |  |  |
|----------------------------------------------------------------------------------------------------|-----------------------|-----------------|--|--|
| Add Immunization                                                                                              | Record Consent        | Apply Reset 🖨 🗙 |  |  |
| Immunization Type: Provider Recorded<br>Include non-inventoried agents<br>* Agent:<br>COVID 19-Moderna<br>CDT | Age at Administration |                 |  |  |

## The *Record Consent for Service* modal opens

| Record Consent for Service                   |                                               | ×         |
|----------------------------------------------|-----------------------------------------------|-----------|
| Clients:<br>Kavanaugh, Erin                  | Consent will be recorded for agents: Number o | of Doses: |
| Instruction: Reason for Refusal: Reason Desc | cription:                                     |           |

Instruction is defaulted to Grant

- 1. Effective From: date is set to current date
- **2.** Effective To: date set to one year from current date
- 3. Form of Consent: Verbal
- 4. Select the radio button beside Other Relation
- 5. Select appropriate relation from the drop list
- 6. Click Current User (if applicable) if you are the provider
- 7. Enter Comment if applicable
- 8. Click Save

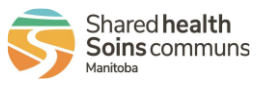

2

| Record                                                                      | Immunization:<br>Recording Consent - Verbal Consent (paperless) |  |  |  |  |
|-----------------------------------------------------------------------------|-----------------------------------------------------------------|--|--|--|--|
| Immunizations                                                               | Save Poset - More #                                             |  |  |  |  |
| Infinutizations                                                             | Save Reset + Mole                                               |  |  |  |  |
| Clients:<br>Kavanaugh, Erin                                                 | Consent will be recorded for agents: Number of Doses:           |  |  |  |  |
| Grant  Reason for Refusal: Reason Description:                              |                                                                 |  |  |  |  |
| Effective From: To: Form of Consent:     2021/03/12 □ 2022/03/12 □ Verbal ▼ |                                                                 |  |  |  |  |
| Consent Given By:                                                           | Consent Given To:                                               |  |  |  |  |
| Not<br>Specified<br>Related                                                 | Not<br>Specified                                                |  |  |  |  |
| Other Client   Client                                                       | Name     Robert Desrosiers     Current User                     |  |  |  |  |
| Comments:                                                                   |                                                                 |  |  |  |  |
|                                                                             | Save Reset                                                      |  |  |  |  |

This function returns to the **Add Immunization** modal and you will notice that the **Consent for Service Override/Bypass Reason** does not display

|   | Immunizations                                                                 |            |                                                  | Save                              | Reset - More | ii log | Ð | ? 🔽 |
|---|-------------------------------------------------------------------------------|------------|--------------------------------------------------|-----------------------------------|--------------|--------|---|-----|
| I | Add Immunization                                                              |            |                                                  | Record Co                         | onsent Apply | Reset  | Ð | ×   |
|   | Immunization Type: Provide                                                    | r Recorded |                                                  |                                   |              |        |   |     |
|   | Include non-inventoried a * Agent: COVID19-Moderna Consent Readiness: Granted | agents     | * Date Administered:<br>2021/03/12 iii hh:mn CDT | Age at Admir       70       years | nistration:  |        |   |     |
|   | * Reason for Immunization:                                                    | •          | Information Source:                              | <b>.</b>                          |              |        |   |     |

Continue with process of adding immunization *provider recorded* or *non-provider recorded* 

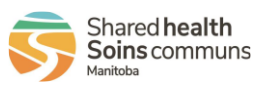